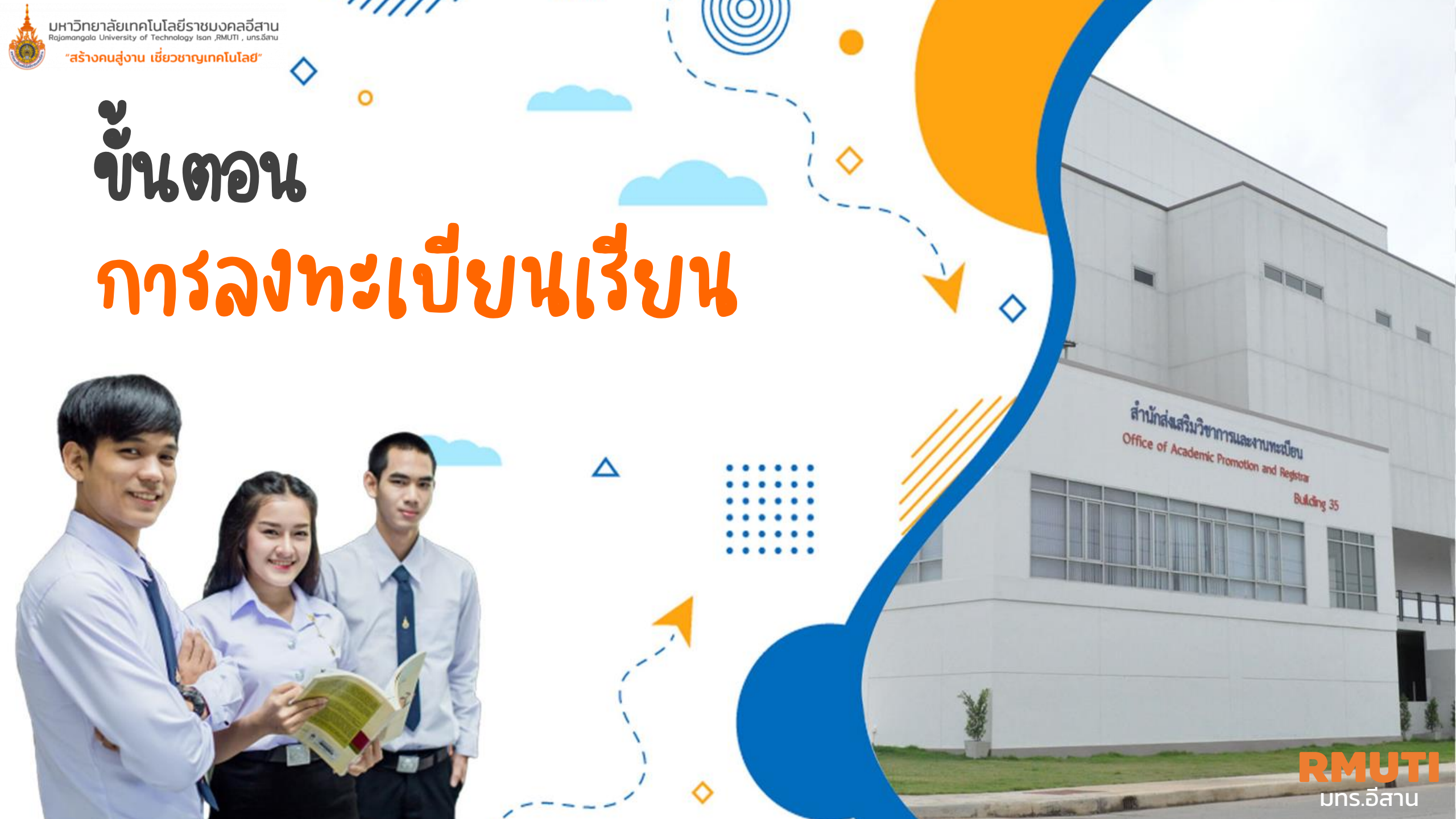

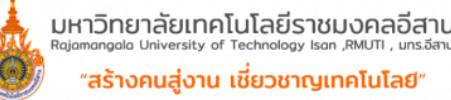

# <sup>พคลอีสาน</sup> คนเลข คำเทือน // ง้อควรรู้ก่อนลงทะเบียนเรียน วันที่ 5-6 มิ.ย.2568

หมดเขตลงทะเบียนเรียน ภาคการศึกษาที่ 1/2568 **วันที่ 27 มิ.ย. 2568**  ลงทะเบียนเรียนแบบ**กระเช้า** วันที่ 9-10 มิ.ย. 2568

ลงทะเบียนเรียนแบบ**รายวิชา** วันที่ 11-15 มิ.ย. 2568

เพิ่มรายวิชา / ถอนรายวิชาไม่ติด W **วันที่ 11–27 มิ.ย. 2568** 

ยื่นคำร้องขอลงทะเบียนเรียนล่าช้า วันที่ 16-27 มิ.ย. 2568 **การลงทะเบียนเรียนจะสมบูรณ์เมื่อ**– ยืนยันการลงทะเบียนเรียน
– มีใบแจ้งชำระเงิน/ใบเสร็จรับเงิน

<u>ไม่ลงทะเบียนเรียน</u>และ<u>ไม่ลาพักการศึกษา</u> ตามกำหนดเวลา มหาวิทยาลัยฯจะ คัดชื่อออกจากการเป็นนักศึกษา รายการลงทะเบียน **"รออนุมัติ"** แจ้งอ.ที่ปรึกษาเข้าอนุมัติ รายการ เพิ่มรายวิชา/ถอนรายวิชา จึงจะเสร็จสมบูรณ์

หน้า

หากนักศึกษาทำขั้นตอนการลงทะเบียนในระบบไม่ครบถ้วน หรือไม่สามารถพิมพ์ใบแจ้งชำระเงินจากระบบได้ และไม่ได้ลงทะเบียนตามกำหนดระบะเวลาในปฏิทินการศึกษา ถือว่า "การลงทะเบียนเรียนไม่สมบูรณ์"

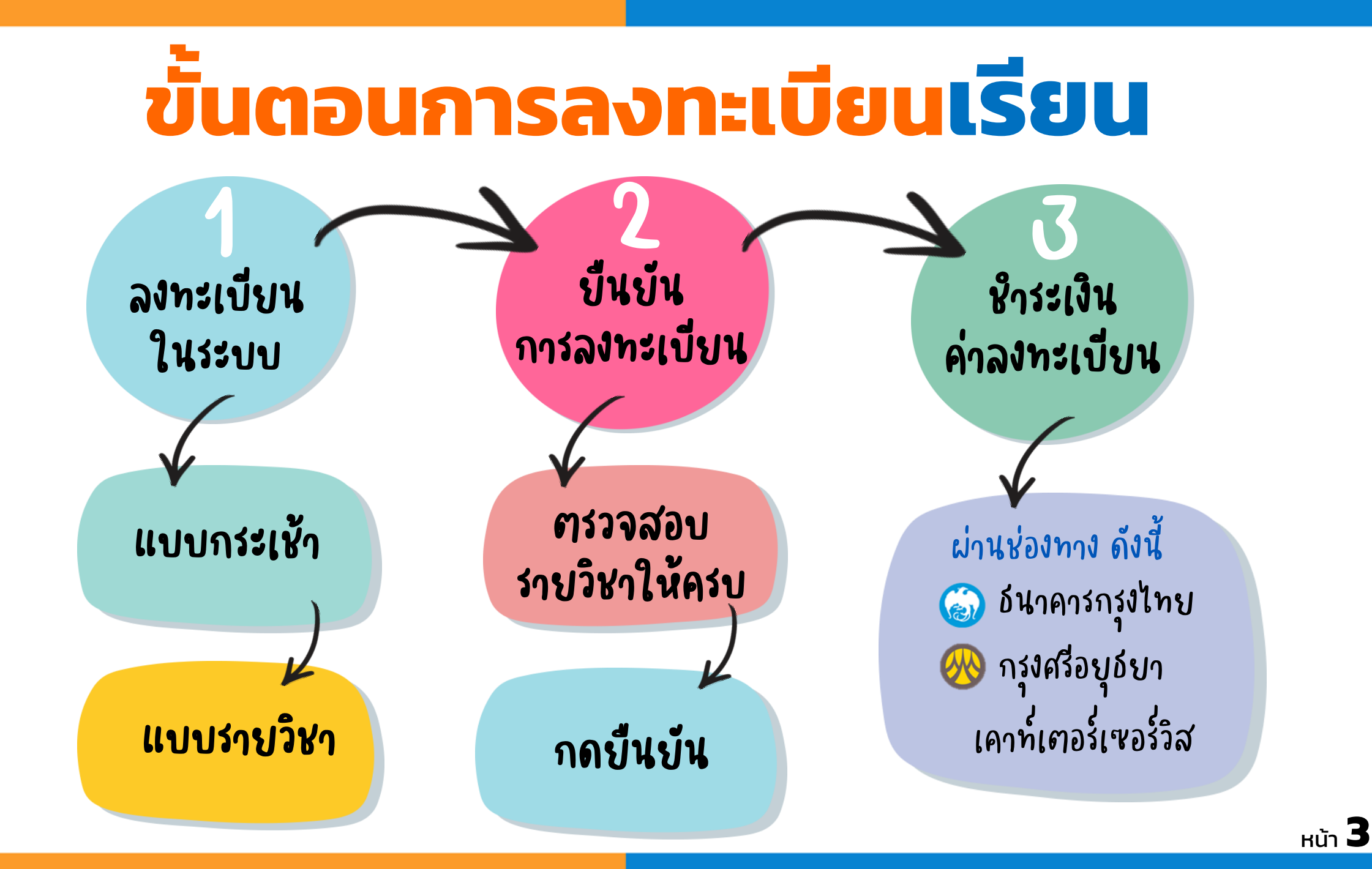

REGIS

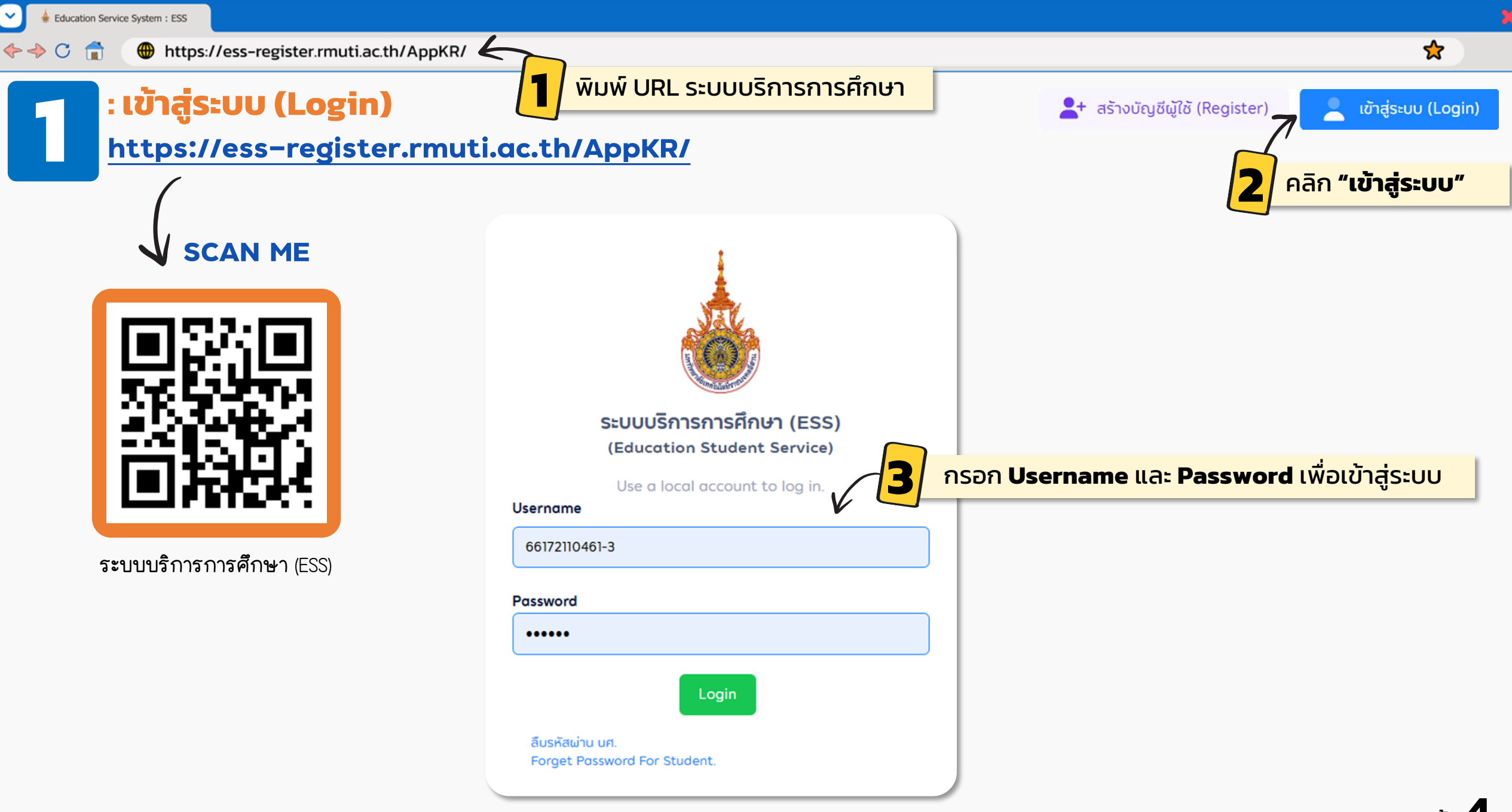

#### 

## X

## 숬

# : ดูรายวิชาที่เปิดสอน

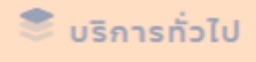

ปฏิทินการศึกษา

🔹 โปรแกรมวิชาที่เปิดสอน 🗸 🕒

- รายวิชาที่เปิดสอน
- สืบค้นตารางเรียนนักศึกษา
- สืบค้นตารางสอนอาจารย์

| ซาที่เป    | ปดสอน              |                          |               |                       |                              |                                                                                       | _                            |               |           | ปีการศึกษา      | 2567 / ภาคกา    | รศึกษาที่ 2         |
|------------|--------------------|--------------------------|---------------|-----------------------|------------------------------|---------------------------------------------------------------------------------------|------------------------------|---------------|-----------|-----------------|-----------------|---------------------|
| สืบค้เ     | นรายวิชาที่เเ      | ไดสอน                    |               |                       |                              | Анин                                                                                  | ารายวชา                      | าทตอ          | งการ      |                 |                 |                     |
|            | ปี / ภาคก          | ารศึกษา : *              | 2567          | ~ /                   | / ภาคการศึกษาที่ 2           | ~                                                                                     | ระดับการศึ                   | กษา : *       | ปริญญาตรี |                 |                 | ~                   |
|            |                    | คณะ :                    | 1500   คณะ    | ะบริหารธุรกิจ         |                              | ~                                                                                     | รหัสรายวิชา - ชื่            | ชื่อวิชา :    |           |                 |                 |                     |
|            |                    |                          |               |                       |                              | Q กับหา                                                                               |                              |               |           |                 |                 |                     |
|            | L                  |                          |               |                       |                              |                                                                                       |                              |               |           |                 |                 |                     |
| รายก       | ารรายวิชาทิ        | เปิดสอน                  |               |                       |                              |                                                                                       |                              |               |           | คับหวะ          |                 |                     |
|            | 5181               | 15                       |               |                       |                              |                                                                                       |                              |               |           | จำนวนลง         | จำนวนรอ         |                     |
| -<br>ลำดับ | รหัสวิชา           | ราย                      | ∲<br>มวิชา    | กลุ่มเรียน            | โปรแกรมที่เปิด               | 3 แสดงข้อมูล:                                                                         | 3 แสดงข้อมูลรายวิชาที่เปิดสะ |               |           | ทะเบียน<br>(คน) | อนุมัติ<br>(คน) |                     |
| 1          | 00-000-            | คุณค่าของม<br>และศาสตร์ใ | นุษย์ : ศิลป์ | BC.66221(ร่วม         | สาขาวิชา                     | อาจารย์ศิริชัย โชติสิริเมธานนท์ พุธ 07:00-<br>1:00 หัวว NIV 102 วาการ AIT (ศูนย์หมาวา | ร่วมเรียน                    | 3 (3-0-       | 20        | 2               | 0               | 0                   |
|            | 022-001            | ชีวิต (2560)             | IT ISCI ILUU  | ' เรียน)              | (ต่อเนื่อง)                  | ระเวียง)                                                                              | SODISAN                      | 6)            | 50        | 2               | U               |                     |
|            |                    |                          |               |                       |                              |                                                                                       |                              |               |           |                 |                 |                     |
|            | 00-000-            | การพัฒนาม                | ฉลิกกาพ       | CT 02 (ร่วม           |                              | อาจารย์ตัลยา มารีอันทร์ อังดาร 13:00-                                                 |                              | 3 (3-0-       |           |                 |                 | ē                   |
| 2          | 00-000-<br>022-002 | การพัฒนาบุ<br>(2560)     | คลิกภาพ       | CT.02 (ร่วม<br>เรียน) | สาขาวิชาการบัญชี             | อาจารย์กัลยา นารีจันทร์ อังคาร 13:00-<br>15:00 ห้อง ห้อง 12303/2                      | ร่วมเรียน                    | 3 (3-0-<br>6) | 5         | 3               | 0               | <ul><li>⇒</li></ul> |
| 2          | 00-000-<br>022-002 | การพัฒนามุ<br>(2560)     | คลิกภาพ       | CT.02 (ร่วม<br>เรียน) | สาขาวิชาการบัญชี<br>สาขาวิชา | อาจารย์กัลยา นารีจันทร์ อังคาร 13:00-<br>15:00 ห้อง ห้อง 12303/2                      | ร่วมเรียน                    | 3 (3-0-<br>6) | 5         | 3               | 0               | <b>†</b>            |

♦ ♦ C

### https://ess-register.rmuti.ac.th/AppKR/

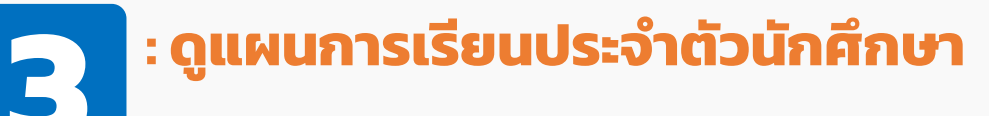

### 🕑 ขอมูลนักศึกษา

โครงสร้างหลักสูตร

เรียกดูประวัติ

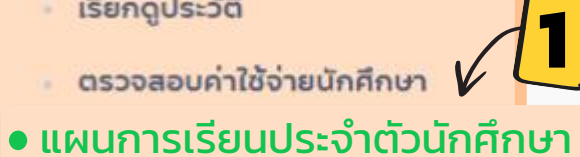

นักศึกษาต้องเข้ามาดูและตรวจสอบ แผนการเรียนประจำตัวของนักศึกษา ก่อนการลงทะเบียนเรียนทุกครั้ง เพื่อจะได้ทราบว่านักศึกษาต้อง ลงทะเบียนเรียนรายวิชาใดบ้าง

| รเรียนปร          | ะจำตัวนักศึกษา                                              |                |         |       |       | ปีการศึก | เษา 2567 ∕ภ <sup>∙</sup> | าคการศึกษาที่ 2 |
|-------------------|-------------------------------------------------------------|----------------|---------|-------|-------|----------|--------------------------|-----------------|
| ายละเอียด         | แผนการเรียน                                                 |                |         |       |       |          |                          |                 |
| <b>ក់</b> រ ៥ក់ 2 | ข ปีที่ 3 ปีที่ 4 รายวิชายกเว้น                             |                |         |       |       |          |                          |                 |
| าคการศึกษ         | ยาที่ 1                                                     |                |         |       |       |          |                          |                 |
| ประเภท            | รหัส - ชื่อรายวิชา                                          | ดูแผนการเรียนป | Jsะจำต้ | ้วของ | นักศึ | กษา      | ປກຼົບັຕົ                 | นอกเวลา         |
| ระบุวิชา          | [00-000-011-001] พลวัตทางสังคมกับการดำรงชีวิตอย่างมีความสุข | 2560           | 3       | 0     | 3     | з        | о                        | 6               |
| ระบุวิชา          | [00-000-031-101] ภาษาอังกฤษเพื่อพัฒนาทักษะการเรียน          | 2560           | 3       | 0     | 3     | 3        | 0                        | 6               |
| ระบุวิชา          | [00-000-032-101] ภาษาไทยเพื่อการสื่อสาร                     | 2560           | 3       | 0     | 3     | 3        | 0                        | 6               |
| ระบุวิชา          | [02-005-011-109] แคลคูลัส 1 สำหรับวิศวกร                    | 2563           | 3       | 0     | 3     | 3        | 0                        | 6               |
| ระบุวิชา          | [02-005-020-105] เคมีพื้นฐาน                                | 2563           | 3       | 0     | 3     | 3        | 0                        | 6               |
| ระบุวิชา          | [02-005-020-106] ปฏิบัติการเคมีพื้นฐาน                      | 2563           | 0       | 1     | 1     | 0        | 1                        | 1               |
| ระบุวิชา          | [02-005-030-101] พิสิกส์ 1                                  | 2563           | 3       | 0     | 3     | 3        | 0                        | 6               |
| ระบวิชา           | [02-005-030-102] ปฏิบัติการฟิสิกส์ 1                        | 2563           | 0       | 1     | 1     | 0        | 1                        | 1               |

### 숬

# คำอธิบาย

# การลงทะเบียนเรียน **(แบบกระเช้า)**

หมายถึง การลงทะเบียนเรียนแบบ<mark>ตามแผนการเรียนของนักศึกษา</mark> หากลงทะเบียนเรียน ตามระยะเวลาที่กำหนดในปฏิทิน นักศึกษาจะมีสิทธิ์ตามที่นั่งในกระเช้าทุกรายวิชา

# การลงทะเบียนเรียน **(แบบรายวิชา)**

หมายถึง การลงทะเบียนเรียนของนักศึกษาที่<mark>ลงทะเบียนเกินแผนการเรียน</mark> ต้องการเลือก รายวิชาที่ลงทะเบียน โดยมีข้อเสียคือที่นั่งอาจเต็ม ต้องทำคำร้องขอเพิ่มที่นั่ง

# การลงทะเบียนเรียน **(เพิ่มรายวิชา)**

ดำเนินการภายใน 2 สัปดาห์แรกของภาคการศึกษาปกติ หรือสัปดาห์แรกของภาค การศึกษาฤดูร้อน โดยต้องได้รับความเห็นชอบจากอาจารย์ที่ปรึกษา (อนุมัติรายการ)

# การลงทะเบียนเรียน <mark>(ถอนรายวิชา)</mark>

ดำเนินการภายใน 10 สัปดาห์แรกของภาคการศึกษาปกติ หรือภายใน 3 สัปดาห์แรกของ ภาคการศึกษาฤดูร้อน โดยต้องได้รับความเห็นชอบจากอาจารย์ที่ปรึกษา (อนุมัติรายการ) С

#### https://ess-register.rmuti.ac.th/AppKR/

## : ลงทะเบียนเรียน (แบบกระเช้า)

ลงทะเบียนเรียน
 ลงทะเบียนเรียน

- เพิ่มรายวิชา
- ลด/ถอนรายวิชา
- แก้ไข/ตรวจสอบใบลงทะเบียน
- สรุปผลการลงทะเบียน
- **้ย้ายกลุ่มเรียน**
- รายวิชาปรับพื้นฐาน
- ใบแจ้งซำระเงิน/ค่าใช้จ่าย
- ตารางเรียนตามแผนการเรียน
- พิมพ์ตารางเรียน ประจำตัวนักศึกษา
- พิมพ์ตารางสอบ สำหรับนักศึกษา

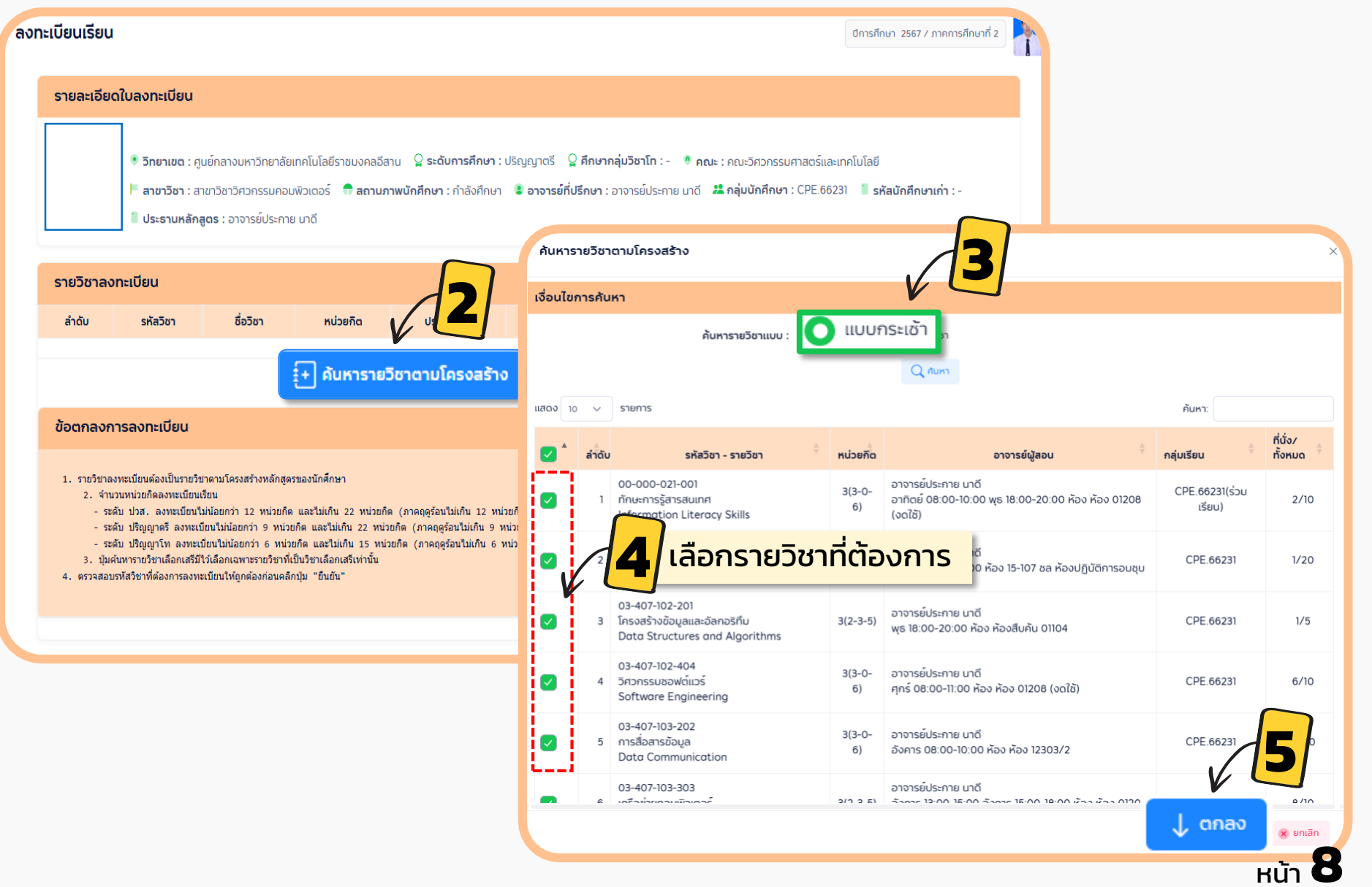

☆

C 🚅

https://ess-register.rmuti.ac.th/AppKR/

☆

หน้า

## ยืนยัน การลงทะเบียนเรียน (แบบกระเช้า)

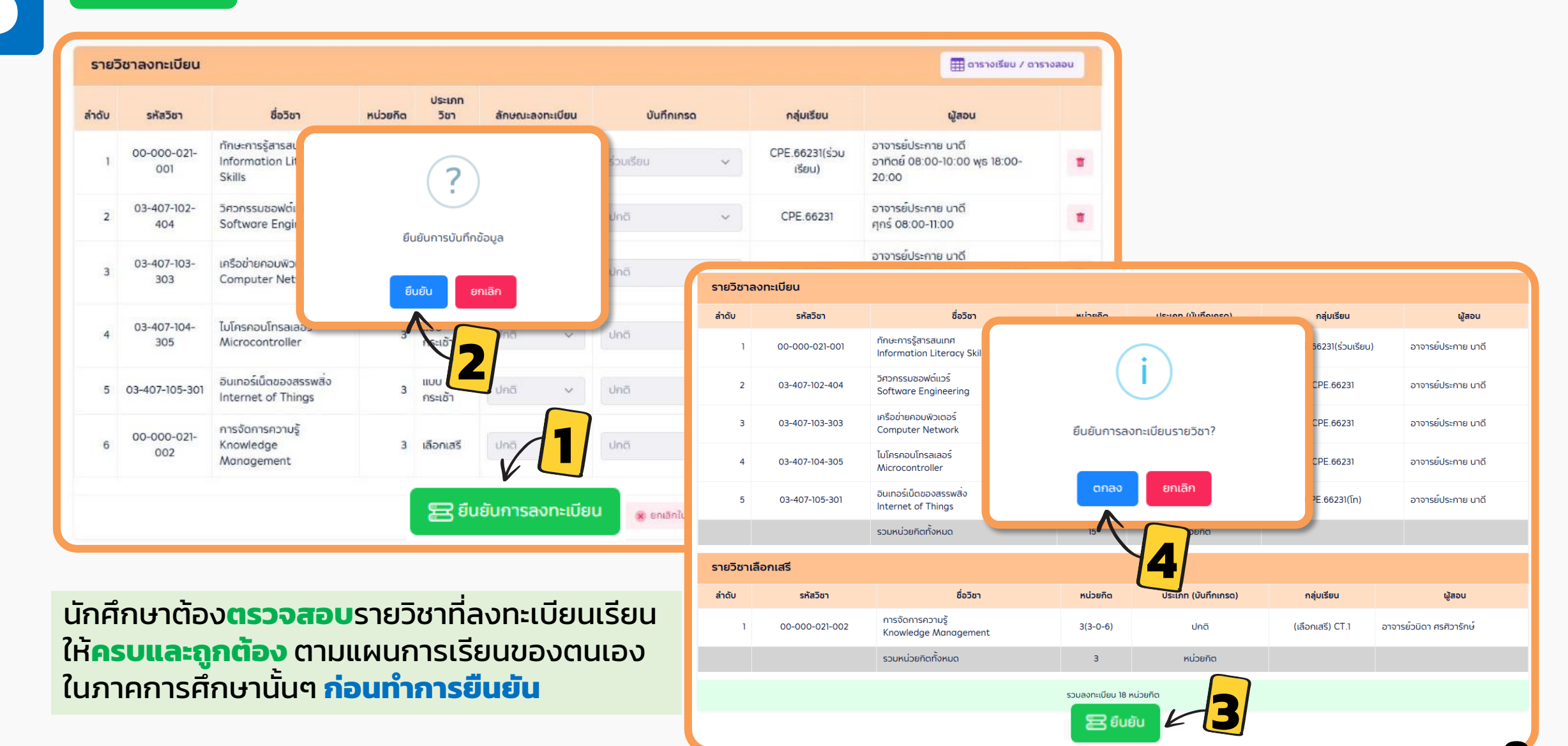

 $\mathbf{C}$ 

#### https://ess-register.rmuti.ac.th/AppKR/

#### : ลงทะเบียนเรียน (แบบรายวิชา) (ค้นหารายวิชาที่อยู่ในแผนแต่ไม่ได้จัดในกระเช้าเพื่อลงทะเบียนเรียน) ลงทะเบียนเรียน ปีการศึกษา 2567 / ภาคการศึกษาที่ 2 รายละเอียดใบลงทะเบียน 🖶 ลงทะเบียนเรียน ลงทะเบียนเรียน 🖲 วิทยาเขต : ศนย์กลางมหาวิทยาลัยเทคโนโลยีราชมงคลอีสาน 🛛 🎴 ระดับการศึกษา : ปริญญาตรี 🖉 ศึกษากลุ่มวิชาโท : - 🔎 คณะ : คณะวิศวกรรมศาสตร์และเทคโนโลยี 투 **สาขาวิชา** : สาขาวิชาวิศวกรรมคอมพิวเตอร์ 🗬 สถาบภาพนักศึกษา : กำลังศึกษา 🔋 อาจารย์ที่ปรึกษา : อาจารย์ประกาย นาดี 🤽 กลุ่มนักศึกษา : CPE.66231 📗 รหัสนักศึกษาเก่า : -ประธานหลักสตร : อาจารย์ประกาย นาดี เพิ่มรายวิชา ลด/ถอนรายวิชา รายวิซาลงทะเบียน ค้นหารายวิชาตามโครงสร้าง ลำดับ 5 รหัสวิชา แก้ไข/ตรวจสอบใบลงทะเบียน + ค้นหารายวิชาตามโครงสร้าง เงื่อนไขการค้นหา ค้นหารายวิชา สรุปผลการลงทะเบียน แบบรายวิชา ค้นหารายวิชาแบบ ข้อตกลงการลงทะเบียน ย้ายกลุ่มเรียน ค้นหาโดย: รหัส - ชือรายวิชาภาษาไทย การจัดการ รายวิชาลงทะเบียนต้องเป็นรายวิชาตามโครงสร้างหลักสตรของนักศึกษา ห้องเรียนว่าง 2. จำนวนหน่วยกิดลงทะเบียนเรียน รายวิซาปรับพื้นฐาน - ระดับ ปวส. ลงทะเบียนไม่น้อยกว่า 12 หน่วยกิต และไม่เกิน 22 หน่วยกิต (ภาศ - ระดับ ปริญญาตรี ลงทะเบียนไม่น้อยกว่า 9 หน่วยกิต และไม่เกิน 22 หน่วยกิต Q ศัมหา - ระดับ ปริญญาโท ลงทะเบียนไม่น้อยกว่า 6 หน่วยกิต และไม่เกิน 15 หน่วยกิต ใบแจ้งซำระเงิน/ค่าใช้จ่าย ปัมคันหารายวิชาเลือกเสรีมีไว้เลือกเฉพาะรายวิชาที่เป็นวิชาเลือกเสรีเท่านั้น ้เลือกรายวิชาที่ต้องการ ค้นหา: ตรวจสอบรหัสวิชาที่ต้องการลงทะเบียนให้ถูกต้องก่อนคลิกปุ่ม "ยืนยัน" อาจารย์ผู้สอน ที่นั่ง/ทั้งหมด กล่มเรียน ตารางเรียนตามแผนการเรียน 00-000-021-002 อาจารย์วนิดา ศรศิวารักษ์ การจัดการความรู้ 3(3-0-6) (เลือกเสรี) CT.1 3/100 พิมพ์ตารางเรียน ประจำตัวนักศึกษา ศกร์ 13:00-16:00 ห้อง ห้อง 22305 Knowledge Management 00-000-021-002 อาจารย์วนิดา ศรศิวารักษ์ พิมพ์ตารางสอบ สำหรับนักศึกษา 3(3-0-6) 2 การจัดการความรู้ CT.1 อังคาร 13:00-16:00 ห้อง 35-ห้องตะโกราย 1 Knowledge Management แสดง 1 ถึง 2 จากทั้งหมด 2 รายการ ตกลง

☆

หน้า

C 🚅

https://ess-register.rmuti.ac.th/AppKR/

☆

## ยืนยัน การ<mark>ลงทะเบียนเรียน (แบบรายวิ</mark>ชา)

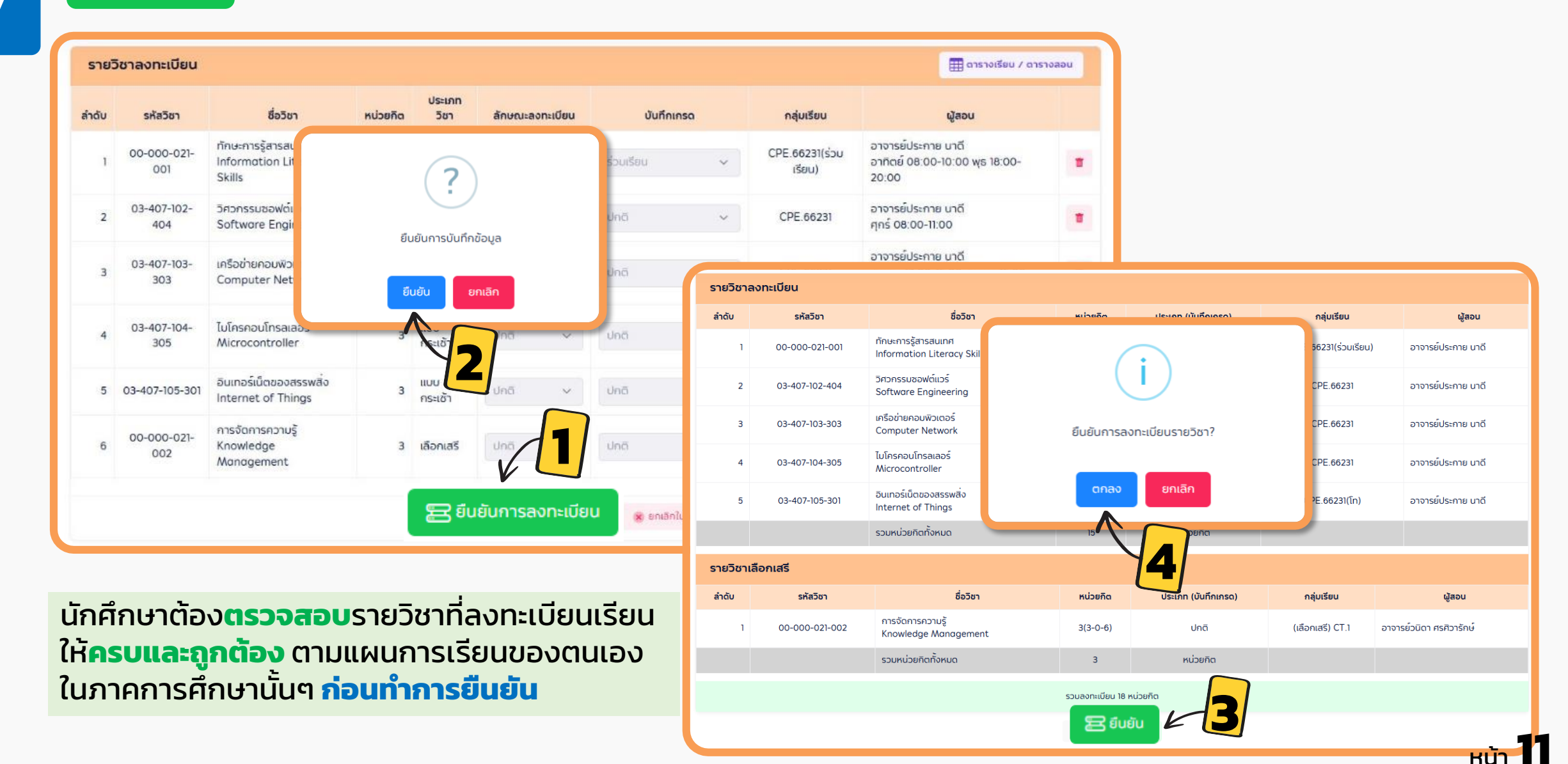

🔶 🔶 🔿 👘

#### https://ess-register.rmuti.ac.th/AppKR/

## : ชำระเงินค่าลงทะเบียนเรียน

V

### 🔒 ลงทะเบียนเรียน

- ลงทะเบียนเรียน
- เพิ่มรายวิชา
- ลด/ถอนรายวิชา
- แก้ไข/ตรวจสอบใบลงทะเบียน
- สรุปผลการลงทะเบียน
- ย้ายกลุ่มเรียน
- รายวิซาปรับพื้นฐาน
- ใบแจ้งชำระเงิน/ค่าใช้จ่าย
- ตารางเรียนตามแผนการเรียน
- พิมพ์ตารางเรียน ประจำตัวนักศึกษา

| ัดกลุ่มใบลงทะเบียน                                       |                                                                      |                                                                                                    |                                                        |
|----------------------------------------------------------|----------------------------------------------------------------------|----------------------------------------------------------------------------------------------------|--------------------------------------------------------|
| <b>ดกลุ่มใบลงทะเบียน</b> ใบแจ้งการซำระเงิน               |                                                                      | รายงานการลงทะเบียน/โบแจ้งขำระเงิน/โบเสร็จรับเงิน<br>ตูบย์กลางมหาวิทยาลัยเทคโนโลยีราชมงคลอัสาบ<br>744 ณฐาบรายม์ ค.ในนี้อง อ.เมือง จ.บทรราชสัก 30000                                                                                                    | สำหวับนักศึกษา                                         |
| จัดกลุ่ม - ข้อมูลการลงทะเบียนเรียน                       |                                                                      | แซซโ 167200516<br>ชื่อ<br>วาส์เก้าสึกษา 66172310541.5<br>การะวิชาวามาสถานนาศกรี ในเอาท์ ไม่ได้                                                                                                    |                                                        |
| <b>ปี / ภาคการศึกษา</b> : * 2567                         | <ul> <li>/ ภาคการศึกษาที 2</li> </ul>                                | รหัดริชา         ชื่อวิชา         หน่าสก็ห<br>พบุรสุปี เปฏิบัติ         รวม         รรยการจำระเงิน           ลละแม้ยะรรมชิชา          ดำบัรถารสิกรา กำสรายเรียนและค่า         คำบัรถารสิกรา กำสรายเป็นและค่า           00-000-021-002         การจักรารครายรู้         3         0         7           00-000-021-002         การจักรารครายรู้         3         0         7           00-000-021-002         การจักรารครายรู้         3         0         3           00-000-021-002         การจักรายรู้สามอร์สมบริเมสราย         5         0         3           00-00-02         การจักรายการจำยะเสียง         3         0         3 | 10,150.00 บาท                                          |
|                                                          | ได้ทำกาะ                                                             | เรจัดกลุ่มเรียบร้อยแล้ว                                                                                                    | ระเงิน                                                 |
| รายการใบแจ้งซำระเงิน                                     |                                                                      |                                                                                                    | 10150.00 120                                           |
| ลำดับ เลขที่ใบแจ้งชำระ                                   | รหัสนักศึกษา/รหัสสอบ                                                 | ชื่อ-นามสกุล         722         9         0         (หรือขมิมหนึ่งสิงคำสิงบางน่วน)           กามหร้ายเป็นการในที่ 30 เมษายน 2558         เหต่อ         เหต่อ           หรือ         ว.ส.         2.3.4         เหต่อ                                                                                                    | ผู้รับเสิน                                             |
| 1 167200516                                              |                                                                      | 1 การการที่สามาระการการการการการการการการการการการการการก                                                                                                    | รักหนักที่การเงิน<br>ระทับตรา)<br>≠/เข้าหน้าที่การเงิน |
|                                                          | • •                                                                  | ボレが「ないのかった」                                                                                                    |                                                        |
| รำระเงินผ่านช่องทา                                       | ง ดังนี้                                                             | ช้านวานฝัน<br>บาท (หัวสิทษา) หนึ่งหนึ่งหนึ่งหนึ่งหนึ่งหนึ่งหนึ่งหนึ่ง                                                                                                    | หข้าที่การเงิน<br>กามสรร้าน ?-Bevon                    |
| <ul> <li>ธนาคารกรุงไทย</li> <li>กรุงศรีอยุธยา</li> </ul> | Krungthai<br>NEXT<br>IDnisuadli/Jèŭcislôiiā5<br>OMCODE : <b>8298</b> | คาท์เตอร์เซอร์วิส                                                                                                    | uin 1                                                  |

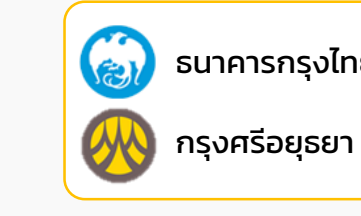

숬

нй́т **12** 

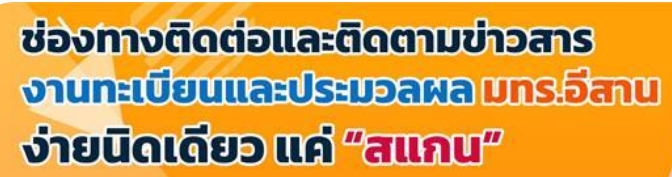

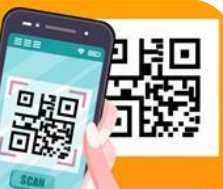

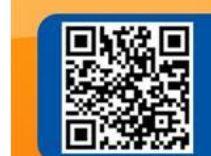

### Facebook งานทะเบียนและประมวลผล เ

งานทะเบียนและประมวลผล มทร.อีสาน นครราชสีมา https://www.facebook.com/register112011/

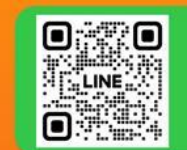

### Line Official @523mpbap

งานทะเบียนและประมวลผล มทร.อีสาน นครราชสีมา

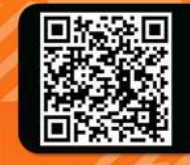

5

0

**TikTok** งานทะเบียน มทร.อีสาน โคราช https://www.tiktok.com/@regisrmuti2565/

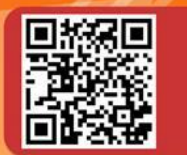

Youtube REGIS CHANNAL PLUS https://www.youtube.com/@regischannalplus

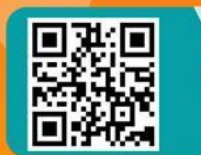

Website งานทะเบียนและประมวลผล มทร.อีสาน นครราชสีมา https://regis.rmuti.ac.th/

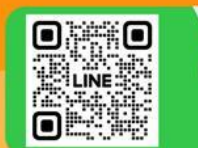

## Line Official @bga7762j แผนกงานสำเร็จการศึกษา

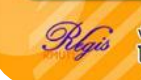

งานทะเบียนและประมวลผล อาคาร 35 ชั้น 2 เวลาทำการ : 08.30–16.30 น. (เว้นอันหยุดราชการ) โทรศัพท์ :044–233000 ต่อ 2751–2758 มือถือ : <u>083 993 7945</u>

# งานทะเบียนและประมวุลผล

THE

NUM NUM

สำนักส่งเสริมวิชาการและงานทะเบียน มหาวิทยาลัยเทคโนโลยีราชมงคลอีสาน

REGIS